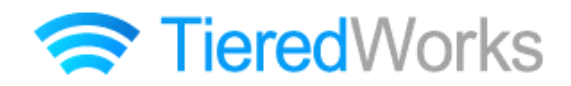

**TieredWorks** Ver 1.4.1.2 アップデートマニュアル

## アップデート方法

#### アップデート内容

#### 1 追加事項

| 1 | 見出しに揃え設定項目を追加 | З |
|---|---------------|---|
|---|---------------|---|

#### 2 改善事項

| 1 | インデックスモジュールの詳細ページでモジュールが表示されない問題を改善 | З |
|---|-------------------------------------|---|
| 2 | サブナビゲーションモジュールの左右マージンの適用範囲の変更       | З |
| З | スマートフォンサイトのインデックスモジュールの選択メニューを改善    | 4 |
| 4 | インデックスモジュール詳細設定の項目名を変更              | 4 |
| 5 | 記事モジュール Type 12 のスマートフォンサイト背景色表示の改善 | 4 |
| 6 | その他ページ内へのパン屑モジュールの対応                | 4 |

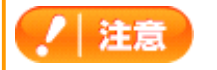

→ この印がある部分は、重要な事項が記載されていますので、必ずお読みください。

## アップデート方法

以下の内容をご確認の上、アップデートを行ってください。

#### 1 アプリケーションのアップデート

/ 注意 TieredWorks Ver 1.4.1.1を含む以前のバージョンのサイトデータをご利用の方は、アップデート前に、現在ご利 用中のバージョンでデータのバックアップを取っていただきますようお願いいたします。 【バックアップの取り方】 1 TieredWorksトップ画面でバックアップを取るサイトデータを選択し、【エクスポート】をクリック 2 【参照】をクリックし任意のエクスポート先を指定 3 【実行】をクリック

「アップデートのインストール」画面が表示されたら、【今すぐインストール】をクリックします。

※再起動時にインストールを選択した場合、次回のTieredWorks起動時に自動的にアップデートのインストールが開始されます。 ※自動的に「アップデートのインストール」画面が表示されない場合は下記「自動的に『アップデートのインストール』画面が表示されない場合」をご参照ください。

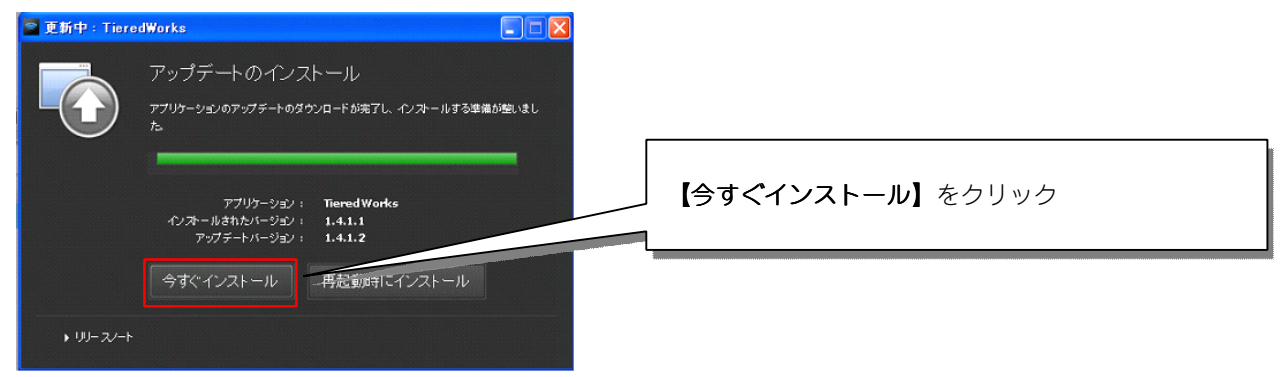

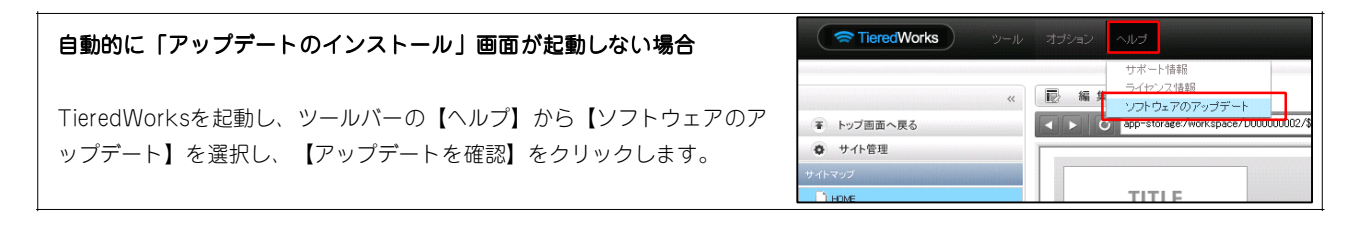

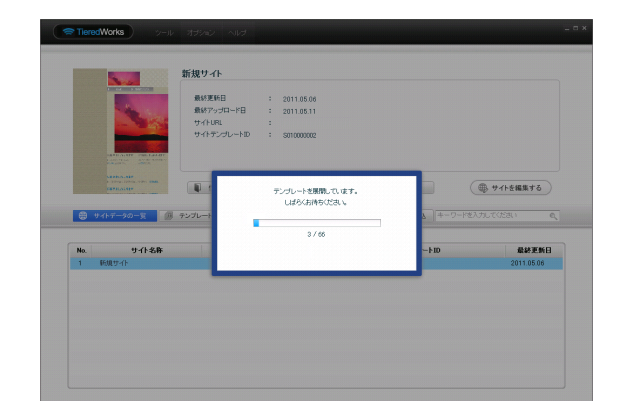

インストール完了後、最初の起動時に、テンプレートの展開 が始まります。

※ご利用のOSがWindows VISTA以降の場合、ユーザーアカウント 制御画面が表示される可能性があります。 その場合【許可】をクリックしてください。

## 2 サイトデータのコンバート

TieredWorks Ver 1.4.1.1を含む以前のバージョンで作成されたサイトデータは、「サイトデータのコンバート」を行うことで更新されます。

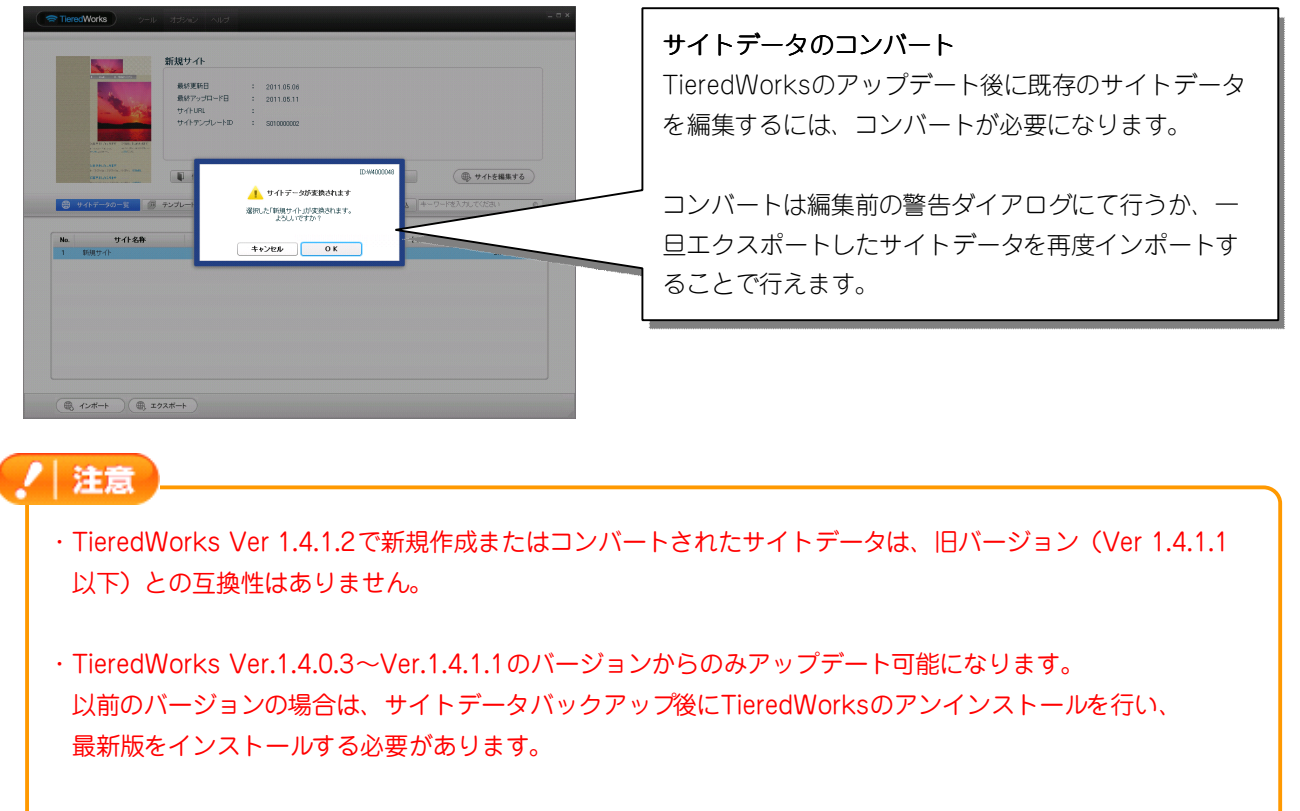

・Adobe AIR 2.0または以降の互換環境が必要になります。

# アップデート内容

#### 1 追加事項

#### 1 見出しに揃え設定項目を追加

記事モジュールType09~Type12の見出しに、揃え設定項目を追加しました。(2013/11/06 テンプレート配布済み)

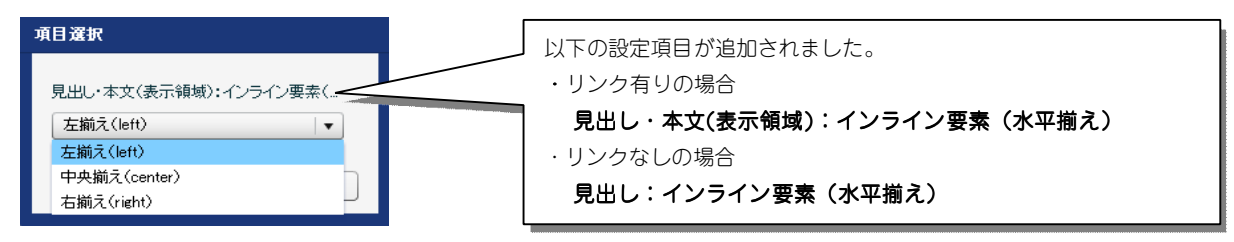

2 改善事項

#### 1 インデックスモジュールの詳細ページでモジュールが表示されない問題を改善

インデックスモジュールの詳細ページ設定で、【ティザー部分に、スライダーモジュールを指定したページ】を適応すると、ティザー部分が表示されない問題などを改善しました。

#### 2 サブナビゲーションモジュールの左右マージンの適用範囲の変更

カテゴリボタンのマージン左右の設定値はページボタンにも反映されていましたが、カテゴリボタンのみに適用されるように改善しました。(2013/10/28 テンプレート配布済み)

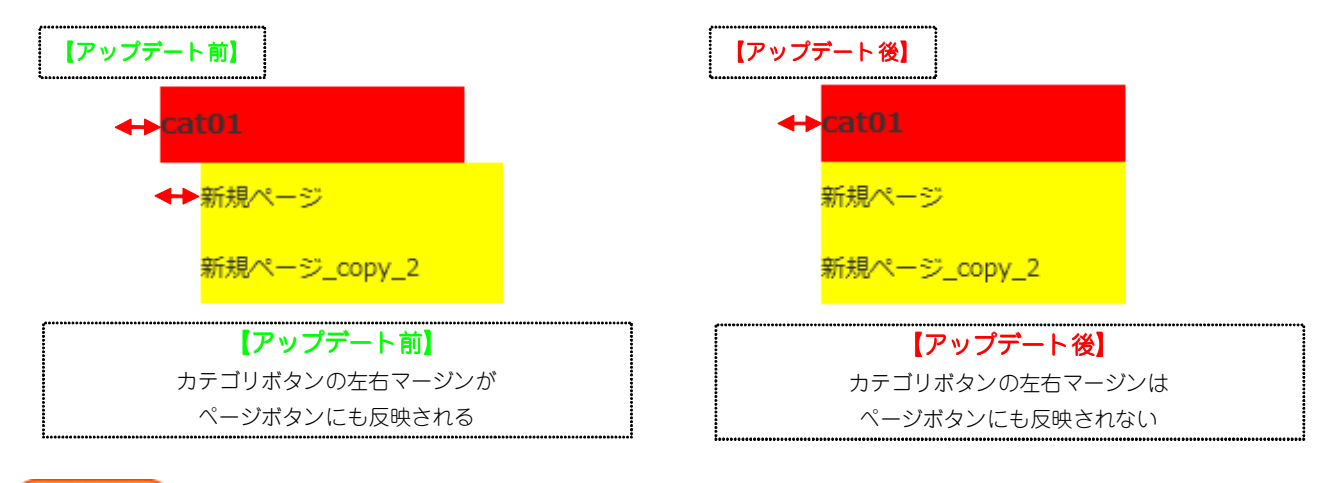

#### 注意

- ・表示/非表示設定の適用箇所の違いなど、再編集が必要になる場合があります。
- ・既にサブナビゲーションモジュールをご利用中で本内容を適用する場合は、一度モジュールを削除し、 テンプレートの更新後に新規でサブナビゲーションモジュールの追加を行ってください。

#### 3 スマートフォンサイトインデックスモジュールの選択メニューを改善

一部の機種で、スマートフォンサイトのインデックスモジュールの分類選択が機能しなかった問題を改善しました。

#### 4 インデックスモジュール詳細設定の項目名を変更

インデックスモジュールType04、Type05で、詳細設定の項目名を変更しました。

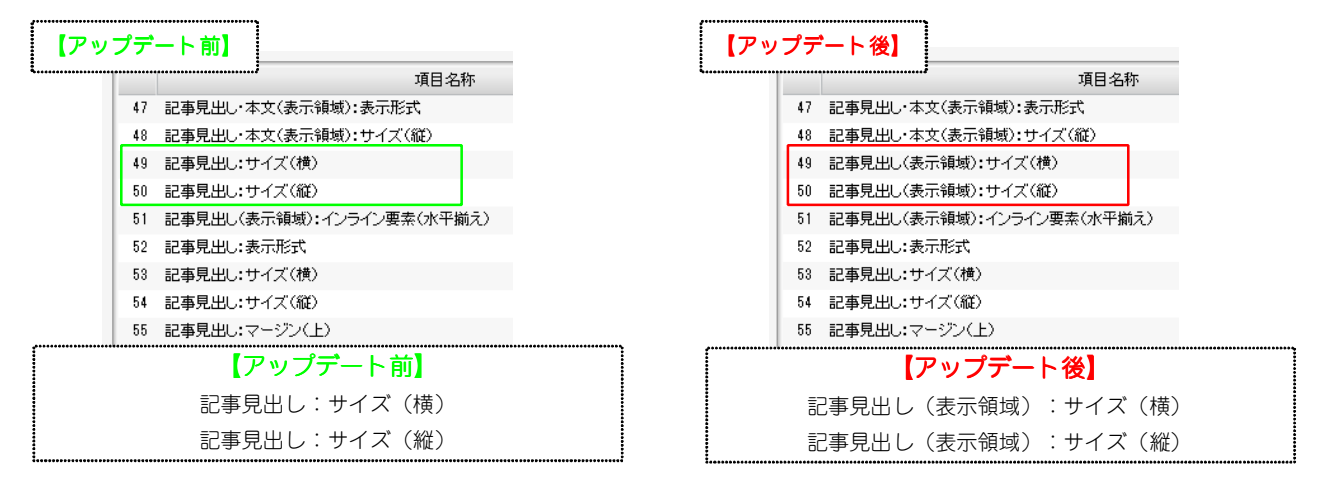

## 5 記事モジュールType12のスマートフォンサイト背景色表示の改善

記事モジュールType12で「【スマートフォン設定】本文:背景(色)」を設定した場合に、反映されなかった問題を改善しました。

6 その他ページ内へのパン屑リストモジュールの対応

その他ページ内のページにもパン屑リストモジュールが使用できるようになりました。